## Личный кабинет edu.tatar.ru

1. Выбираете вкладку «Мои факультативы»

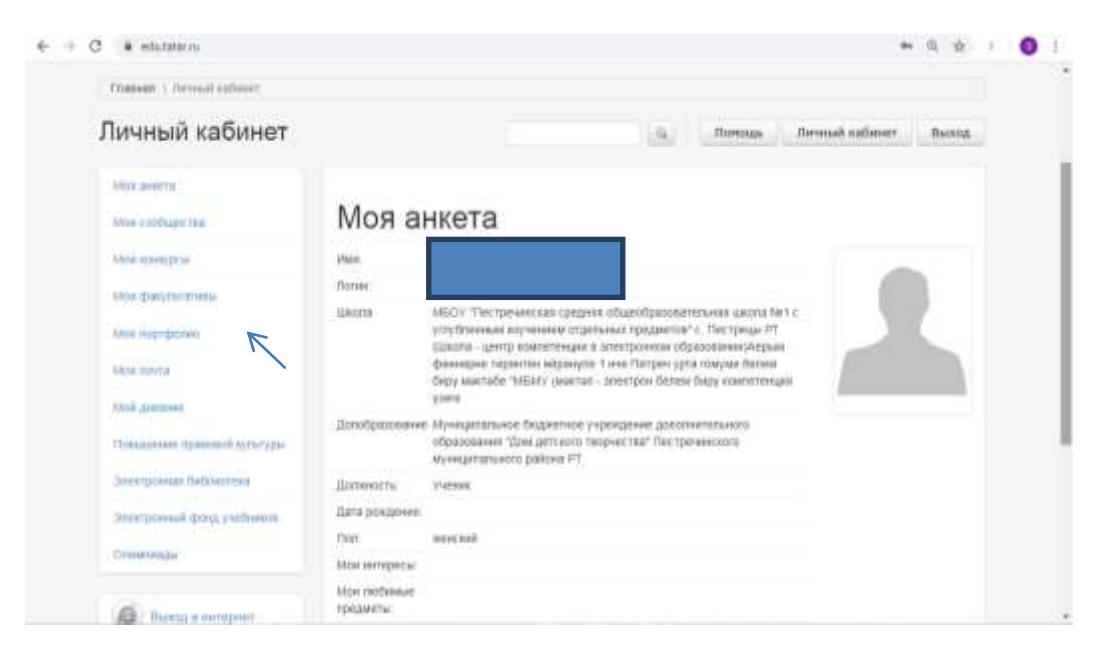

2. Нажимаете на слово «Ученику»

| · edutator sylamitationshiften | a/headations                         |                       |                          | 84                       | 8.9.1            |
|--------------------------------|--------------------------------------|-----------------------|--------------------------|--------------------------|------------------|
| 7 <b>ПОБ</b><br>1945-2         | ЕДА! 19                              | )45                   | 12                       | 02                       | 0                |
| Злектронное образова           | ние в Республике Таторстан Орг       | anataaligeet Y-stoom  | ay Pertenso              | Дистанционное обра       | зование          |
| Pranner - disconstimutes       |                                      |                       |                          |                          |                  |
| Личный кабинет                 |                                      | 18                    | h norroush               | Arread astimet           | Beong            |
| Mine america                   | Mou dawn ta                          |                       |                          |                          |                  |
| How configering                | ійій факульта                        | INBDI                 | In a second deleteration | Table millioners anti-   | Part internal de |
| Mine annyyprae                 | The operator a sociulate e social as | «Виртуальные факульта | minute. Jamis Bore       | an cootteur cacy dreater | WTHE             |
| Mare distrigant and the        | Факультативы, в и                    | оторых я со           | остою                    |                          |                  |
| love highlighter               |                                      | - Ch                  |                          |                          |                  |
| kitov kovita                   |                                      |                       |                          |                          |                  |
| Weik generation                |                                      |                       |                          |                          |                  |
|                                |                                      |                       |                          |                          |                  |

3. Выбираете предмет

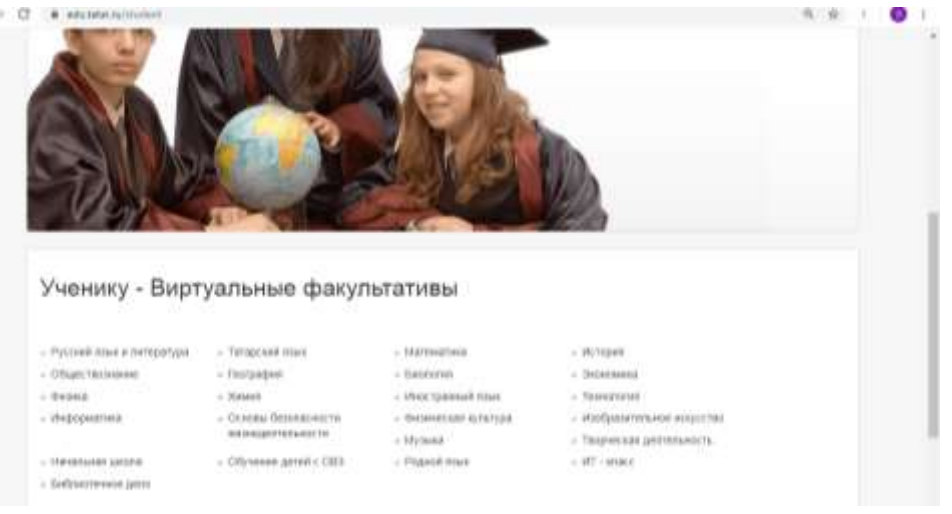

4. Например: выбрали «Математика», далее нажимаете «Виртуальные факультативы»

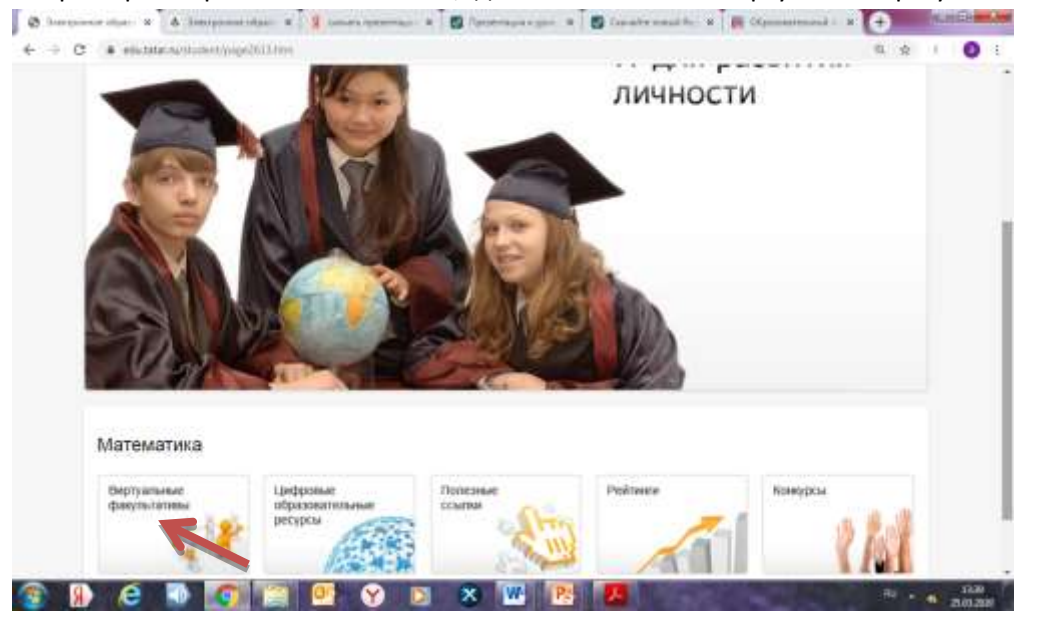

5. Выбираете свою школу и учителя и заходите

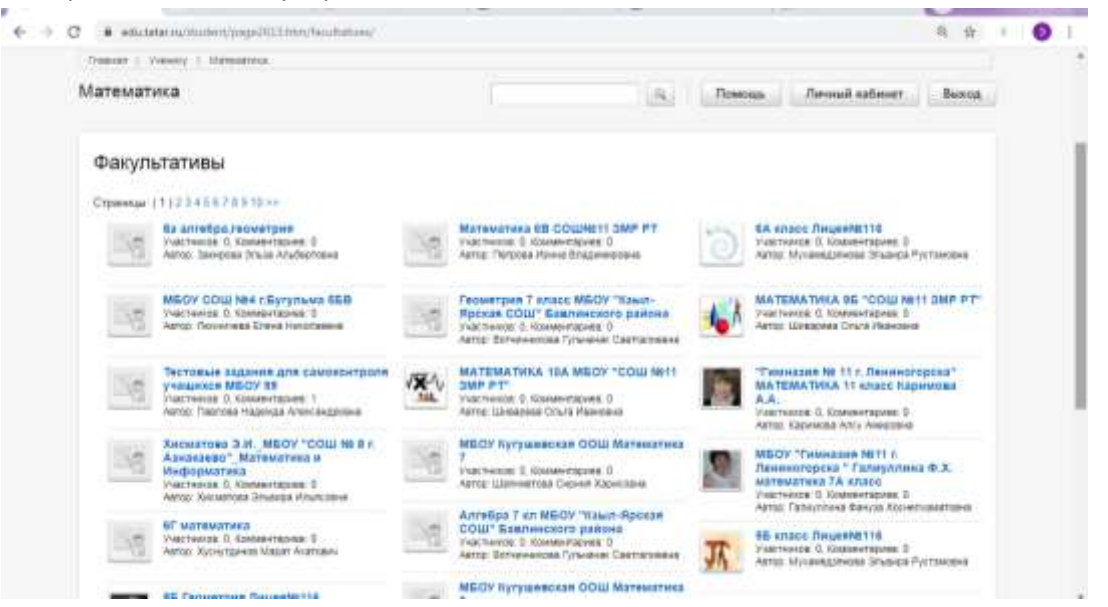

## 6. Записывайтесь на факультатив

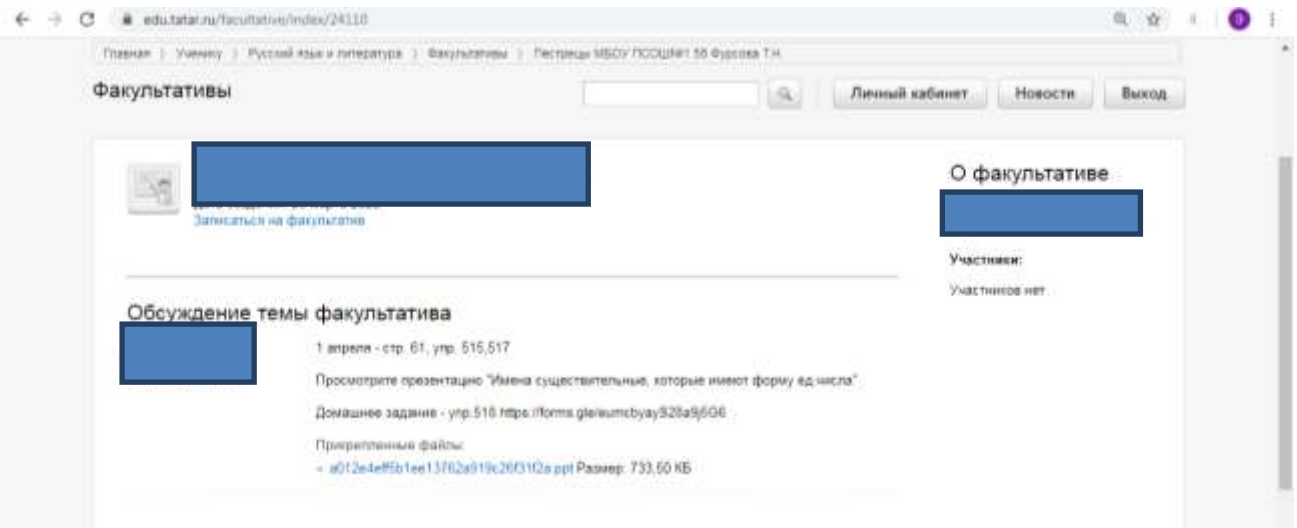